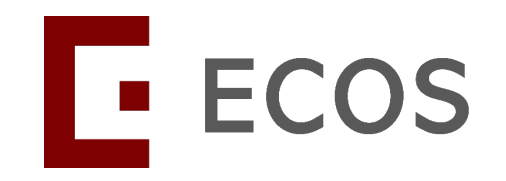

# **Navigating ECOS**

(Ethics and Compliance Online System)

# **Compliance Module**

Principal Investigator Self-Assessment Form (PISAF)

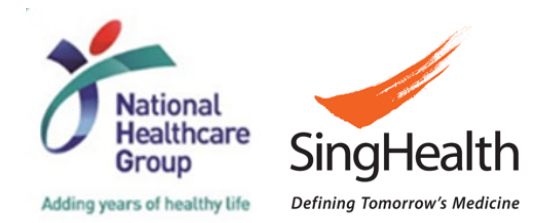

## **Table of Contents**

- 1) Purpose of the Compliance Module PI Self Assessment Form (PISAF)
- 2) ECOS Workflow
- 3) Roles in the Module
- 4) Navigating the Module

#### For Site

- When will you receive a task
- Where to find your task(s)
- How to complete the PISAF
- What notifications there are

#### For Research Office (RO)

- Where to view all tasks for the institution
- How to generate the PISAF reports

# 1) Purpose of the Module

The PISAF is a self-assessment tool to be completed by the PI. The PI will self-assess on study processes (e.g., study conduct and informed consent).

- **1. Annual** completion for IRB approved studies:
  - CIRB & DSRB approved studies for **all** study classifications (i.e., HBR, Clinical Trials, others)
  - To be completed for SingHealth sites only (i.e., Submission will be done at the site level (not study) for SingHealth sites)
  - Sites where SingHealth is providing RI oversight for HBRA studies
- PISAF will not be triggered in ECOS
- **Excludes** industry sponsored, HSA-regulated Clinical Trials
  - Excludes other healthcare clusters (non-SingHealth PIs) for multi-site studies
- 2. PISAF may be triggered at other timepoints for specific studies (TBC)

Submission period: Jan 2025 to 14 Feb 2025, 23:59

## 2) ECOS Workflow

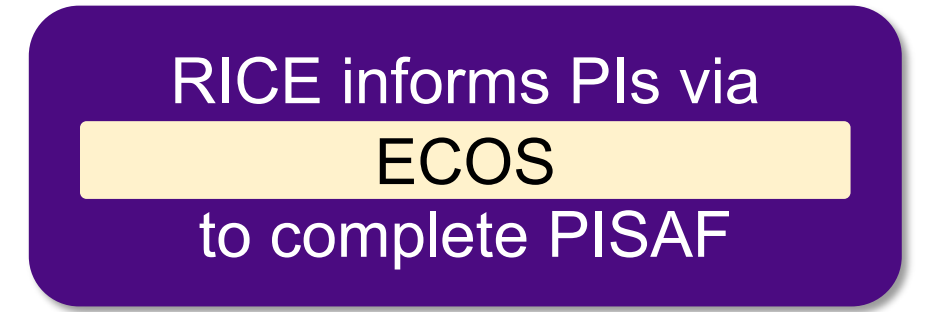

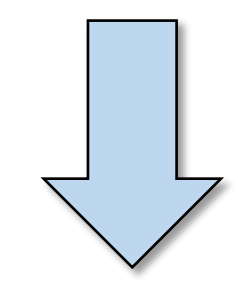

PIs completes the PISAF on ECOS

# 3) Module User Roles

| User Roles                     | Level                 | Functions                                                                                                    |
|--------------------------------|-----------------------|----------------------------------------------------------------------------------------------------|
| PI / Site-PI                   | Site-specific         | <ul> <li>Receive email and system notification on pending tasks.</li> <li>Submit the PISAF.</li> </ul>                                                       |
| Co-I & Study<br>Team Member(s) | Site-specific         | <ul> <li>Receive email and system notification on pending tasks.</li> <li>Able to draft the PISAF.</li> </ul>                                                |
| PISAF Reviewer                 | SingHealth<br>Cluster | Reviews the PISAF.                                                                                                    |
| Research Office                | Institution           | <ul> <li>View all tasks for its respective institution(s).</li> <li>View and download reports on the PISAF task statuses and responses submitted.</li> </ul> |

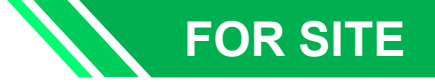

### 3) Module User Roles

- Information of site-specific Study Team Members (STMs) are taken from the CRMS Module User Authorisation List (UAL).
- Site-specific PI, Co-I and STMs can complete the PISAF. There is no function for the Study Administrator and Study Sponsor in the Compliance Module.

| 1 1                          | , -                       |                        |                                      |                                       |                            |                    |                    |           |   |
|------------------------------|---------------------------|------------------------|--------------------------------------|---------------------------------------|----------------------------|--------------------|--------------------|-----------|---|
| 2024-3262, Compliance DNC/SA | AE UAT 1 – Multi-Cluster, | Multi-Site HBR / K     | K Women's and Chil                   | dren's Hospital                       |                            |                    |                    |           |   |
|                              |                           |                        | ~                                    |                                       |                            |                    |                    |           |   |
| Study Information            | User Authorisati          | on List                |                                      |                                       |                            |                    |                    |           |   |
| Basic Information            |                           |                        |                                      |                                       | 🖽 Colu                     | mns 🛃 E            | xport              | Filter(1) | ) |
| Regulatory Information       | Member Name 👙             | Role                   | Cluster 🌲                            | Institution 🗘                         | Department                 | Designation        | 🗘 🛛 Email , A      | Action    |   |
| Site Information             | KKH_PI 1                  | PI                     | Singapore Health<br>Services Pte Ltd | KK women's and<br>Children's Hospital | Family Medicine<br>Service | Consultant         | sns-sn<br>tester2  |           |   |
| User Authorisation List      | KKH_Co-I 1                | Col                    | Singapore Health<br>Services Pte Ltd | KK Women's and<br>Children's Hospital | Family Medicine<br>Service | Consultant         | shs-sit<br>tester² |           |   |
| Milestones                   | KKH_Basic1                | Study Team<br>Member   | Singapore Health<br>Services Pte Ltd | KK Women's and<br>Children's Hospital | Family Medicine<br>Service | Executive          | shs-sit<br>tester: |           |   |
| Participants                 | SGH_Basic1                | Study<br>Administrator | Singapore Health<br>Services Pte Ltd | Singapore General<br>Hospital         | Renal Medicine             | Senior<br>Resident | shs-sit<br>tester{ |           |   |
|                              | OCH_Basic user            | Study Team<br>Member   | Singapore Health<br>Services Pte Ltd | Outram Community<br>Hospital          | Medical                    | Dr                 | shs-sit<br>tester( |           |   |

Please add the Study Team Member(s) in CRMS UAL if this has not been done.

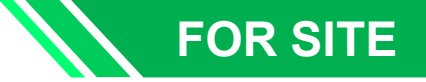

## 4) Navigating the Module: When will you receive a task?

| You will receive a task when:            | Task Status |
|------------------------------------------|-------------|
| a) There is a PISAF for you to complete. | Pending     |

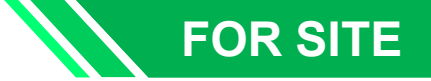

## 4) Navigating the Module: Where to find your tasks?

To find pending tasks **assigned for your action**, there are 2 ways:

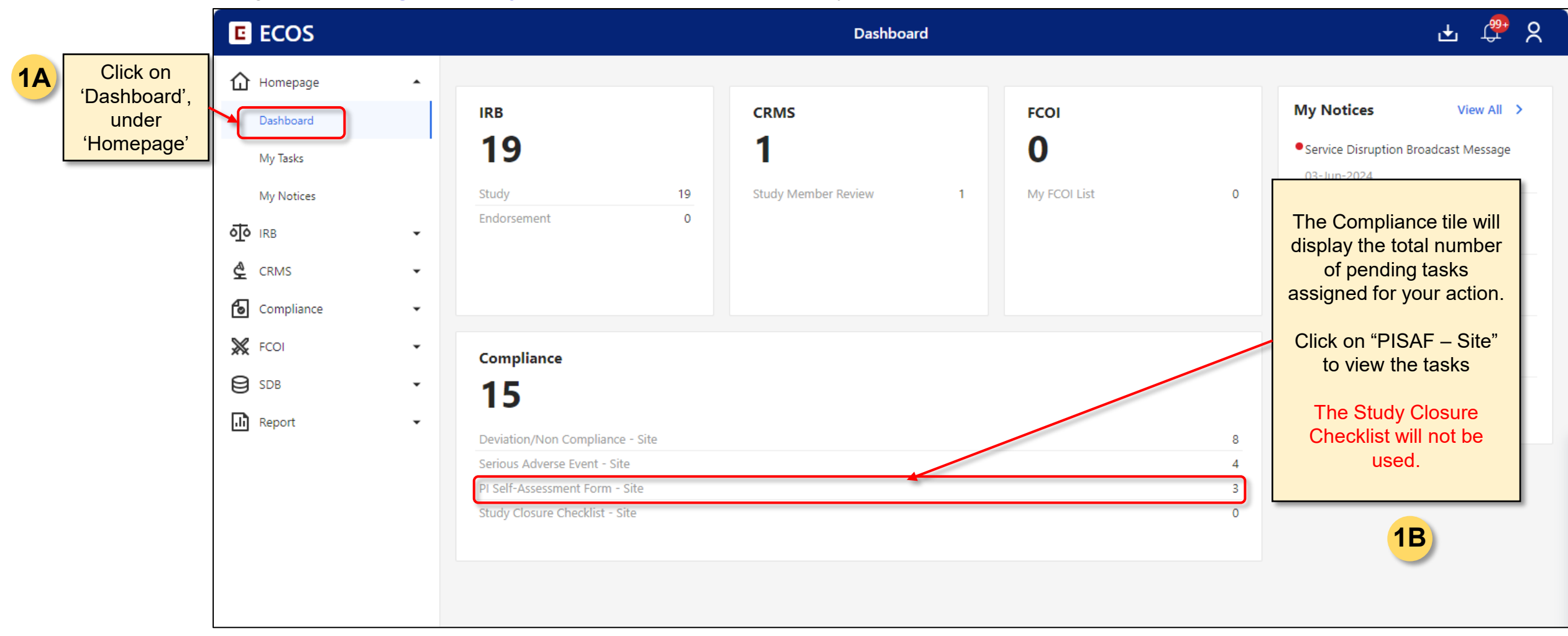

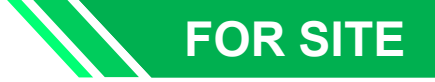

### 4) Navigating the Module: Where to find your tasks?

To find pending tasks **assigned for your action**, there are 2 ways:

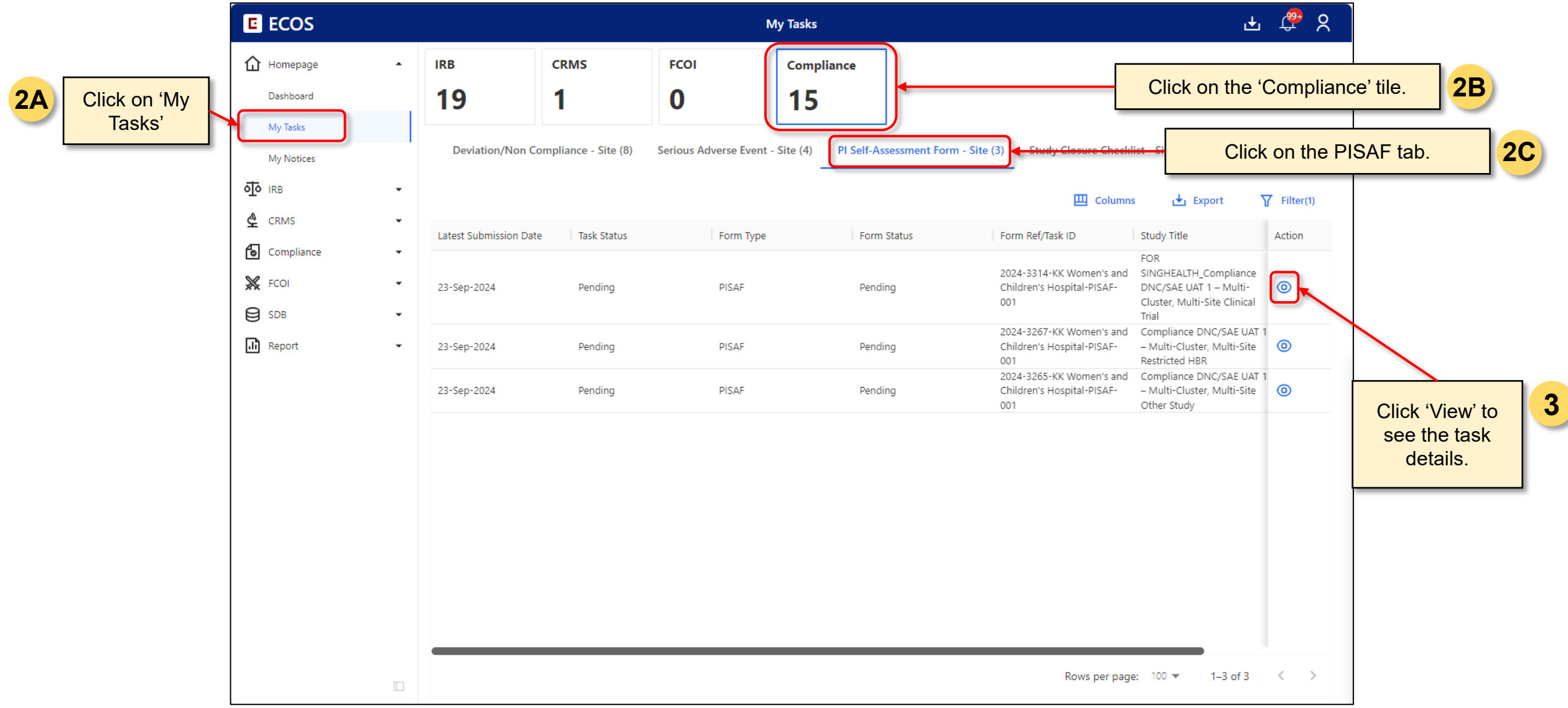

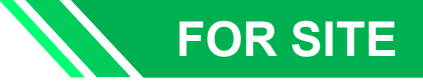

## 4) Navigating the Module: Where to find your tasks?

To find ALL pending tasks for ALL your studies:

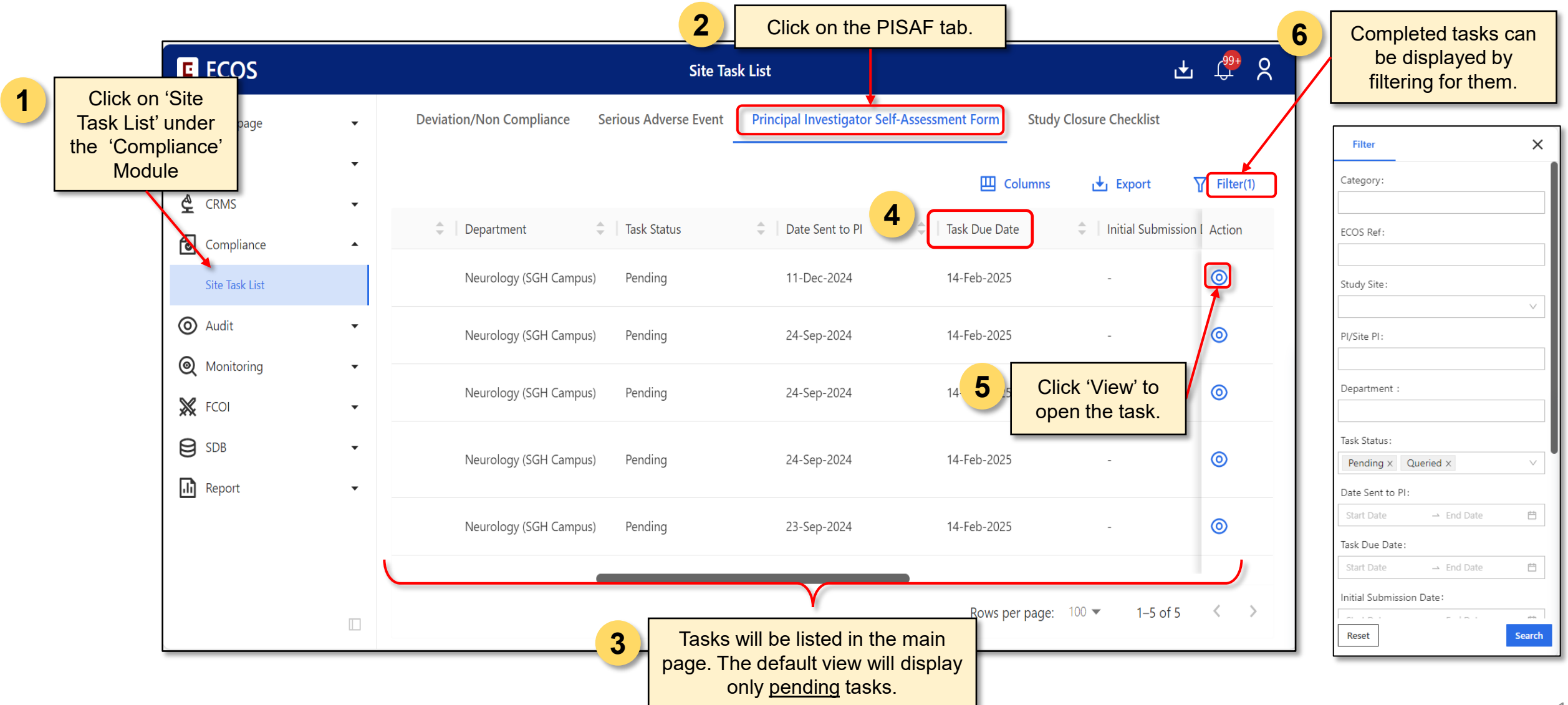

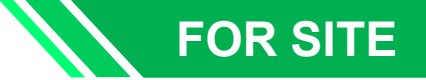

### 4) Navigating the Module: How to complete the PISAF?

| Back to Site Task List                                         | Site Task Detail                                         |                                        | 🛨 🗘 🎗                                        |
|----------------------------------------------------------------|----------------------------------------------------------|----------------------------------------|----------------------------------------------|
| 2024-3263-National Neuroscier                                  | ce Institute-PISAF-001   National Neuroscie              | ence Institute Pending 🕥               | 📩 Submit                                     |
| PI/Site-PI: Mr NNI_PI 1                                        | Last Updated By: -                                       | Initial Submission Date: -             |                                              |
| Current Editor: -<br>Study Title: Compliance DNC/SAE UAT 1 – M | ulti-Cluster, Multi-Site Clinical Trial                  |                                        | Click on 'Edit' to<br>complete the<br>PISAF. |
| Quick Link. Study Summary, CRWS                                |                                                          |                                        |                                              |
| Principal Investigator Self-Assessmen                          | Form                                                     |                                        | 🛨 Export 🖉 Edit                              |
| PISAF Site Status(Please indicate the curre                    | nt site status at the point of completing this form)     |                                        |                                              |
|                                                                |                                                          |                                        | V                                            |
| PI Self Assessment Form                                        |                                                          |                                        |                                              |
| Study Site Team                                                |                                                          |                                        |                                              |
| 1. Is there a study coordinator or a dedicat                   | ed study team member to support the coordination or admi | inistrative matters at the study site? |                                              |

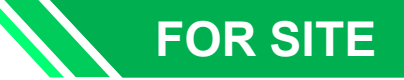

### 4) Navigating the Module: How to complete the PISAF?

| A □ Ξ < Back to Site Task List                                                                                                    | Site Task Detail                                                    |                                          | 🛃 🤠 🖌           |                                                                                                    |
|----------------------------------------------------------------------------------------------------|---------------------------------------------------------------------|------------------------------------------|-----------------|----------------------------------------------------------------------------------------------------|
| 2024-3592-National Neuroscience Institute-PIS                                                                                          | SAF-001   National Neuroscience Institute Pending                   | 0                                        | 👌 Submit        |                                                                                                    |
| PI/Site-PI: Mr NNI_PI 1<br>Current Editor: NNI_PI 1<br>Study Title: SHS_AUD-UAT_Study-A01_CC_HSA CT<br>Quick Link: Study Summary, CRMS | Last Updated By: Mr NNI_PI 1                                        | Initial Submission Date : -              | 2               | Click on 'Track<br>Changes' to view<br>the edits made<br>from the last<br>version which<br>ould be made by<br>another person. |
| Principal Investigator Self-Assessment Form                                                                                            |                                                                     | X Cancel                                 | Track Changes   |                                                                                                    |
| *PISAF Site Status(Please indicate the current site status at the                                                                      | point of completing this form)                                      | 1                                        |                 |                                                                                                    |
| Not Yet Initiated PI Self Assessment Form                                                                                              |                                                                     | 1 Click on 'Save' to<br>a draft of the P | o save<br>ISAF. |                                                                                                    |
| Study Site Team                                                                                                    |                                                                     |                                          |                 |                                                                                                    |
| *1. Is there a study coordinator or a dedicated study team members.                                                                    | per to support the coordination or administrative matters at the st | udy site?                                |                 |                                                                                                    |
| • Yes                                                                                                    |                                                                     |                                          |                 |                                                                                                    |
| O No                                                                                                    |                                                                     |                                          |                 |                                                                                                    |

### 4) Navigating the Module: How to complete the PISAF?

|                                                                                                    | Site Task Detail                                               |                            | <u>ج</u> ب                                                                          |                                                                 |  |
|----------------------------------------------------------------------------------------------------|----------------------------------------------------------------|----------------------------|-------------------------------------------------------------------------------------|-----------------------------------------------------------------|--|
| 2024-3592-National Neuroscience Instit                                                                                      | ute-PISAF-001   National Neuroscience Institut                 | Pending 🖏                  | Submit                                                                              |                                                                 |  |
| PI/Site-PI:Mr NNI_PI 1<br>Current Editor:-<br>Study Title:SHS_AUD-UAT_Study-A01_CC_HSA CT<br>Quick Link:Study Summary, CRMS | Last Updated By: Mr NNI_PI 1                                   | Initial Submission Date: - | Click on 'Su<br>submit the I<br>the PIS<br>Reviewer. T<br>will be lock<br>cannot be | ubmit' to<br>PISAF to<br>SAF<br>The form<br>ked and<br>e edited |  |
| Principal Investigator Self-Assessment Form                                                                                 |                                                                | 🛃 Export 🖉 Ed              | dit Track Char<br>Note: Only                                                        | er.<br>the PI of                                                |  |
| *PISAF Site Status(Please indicate the current site stat                                                                    | tus at the point of completing this form)                      |                            | the site car                                                                        | n submit                                                        |  |
| Not Yet Initiated                                                                                                    |                                                                |                            |                                                                                     | SAF.                                                            |  |
| PI Self Assessment Form                                                                                                    |                                                                |                            |                                                                                     |                                                                 |  |
| Study Site Team                                                                                                    |                                                                |                            |                                                                                     |                                                                 |  |
| *1. Is there a study coordinator or a dedicated study te                                                                    | am member to support the coordination or administrative matter | rs at the study site?      |                                                                                     |                                                                 |  |
| Yes                                                                                                    |                                                                |                            |                                                                                     |                                                                 |  |
| No                                                                                                    |                                                                |                            |                                                                                     |                                                                 |  |

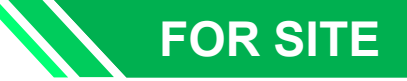

## 4) Navigating the Module: PISAF Acknowledged

|                                                                                                    | Site Task Detail                                                                                                    |                                            | 🛨 🗘 🏷                                                                   |  |  |  |  |  |
|----------------------------------------------------------------------------------------------------|----------------------------------------------------------------------------------------------------|--------------------------------------------|-------------------------------------------------------------------------|--|--|--|--|--|
| 2024-3267-National Neuroscience I                                                                       | nstitute-PISAF-001   National Neuroscience Ins                                                                                             |                                            | After submission,<br>the PISAF reviewer                                 |  |  |  |  |  |
| PI/Site-PI: Mr NNI_PI 1                                                                                 | Last Updated By: Mr NNI_PI 1                                                                                                    | Initial Submission Date: 20-Dec-2024       | submission.                                                             |  |  |  |  |  |
| Current Editor: -<br>Study Title: Compliance DNC/SAE UAT 1 – Multi-C<br>Quick Link: Study Summary, CRMS | luster, Multi-Site Restricted HBR                                                                                                    |                                            | The "Query" function<br>in PISAF will not be<br>used at this<br>moment. |  |  |  |  |  |
| Principal Investigator Self-Assessment For                                                              | m                                                                                                    | Export Track Change                        | s 🗐 Query List                                                          |  |  |  |  |  |
| *PISAF Site Status(Please indicate the current si                                                       | te status at the point of completing this form)                                                                                            |                                            | •                                                                       |  |  |  |  |  |
| Ongoing with Active Enrolment                                                                           |                                                                                                    | 2 Click on 'Export' to view a copy in PDF. | V                                                                       |  |  |  |  |  |
| PI Self Assessment Form                                                                                 |                                                                                                    |                                            |                                                                         |  |  |  |  |  |
| Study Site Team                                                                                         |                                                                                                    |                                            |                                                                         |  |  |  |  |  |
| *1. Is there a study coordinator or a dedicated st                                                      | *1. Is there a study coordinator or a dedicated study team member to support the coordination or administrative matters at the study site? |                                            |                                                                         |  |  |  |  |  |

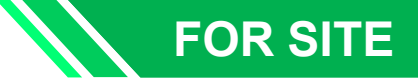

### 4) Navigating the Module: What notifications are there?

An email notification will be sent to the PI / Site PI / Co-I / STMs.

The email will contain the study title, PI/Site-PI name, study site, and form reference number. There will also be a direct link to ECOS to bring the recipient directly to the platform.

Form Ref 2024-3531-National Neuroscience Institute-PISAF-002 - Completion of PI Self Assessment Form Required

Dear Mr NNI\_PI 1,

The PI Self-Assessment Form for your study site is due for completion. Please complete the form by 14-Feb-2025.

Please login to ECOS to complete the task.

Study Title: SH\_PISAF-MON-UAT\_Study-12\_MS (NNI SGH NHC)\_HSA\_Grant

Site-PI: Mr NNI\_PI 1

Study Site: National Neuroscience Institute

Form Ref 2024-3531-National Neuroscience Institute-PISAF-002

For PI Self-Assessment matters, please contact oric@singhealth.com.sg.

This is a system-generated notification. Please do not reply to this email.

A system notification will be sent to the PI / Site PI / Co-I / STM's user account. It can be access via the bell icon, found on the top right corner. A bubble will indicate the number of system notifications.

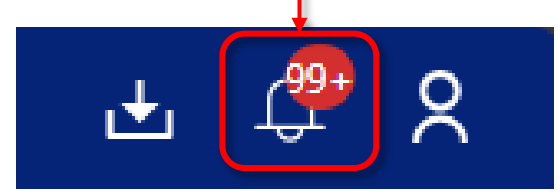

3

2

Reminder emails will be sent every weekly (7 days).

The task will auto-close if the PISAF is not submitted by 14 Feb 2025, 2359hr.

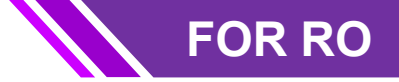

# 4) Navigating the Module: Where to view all tasks for the institution?

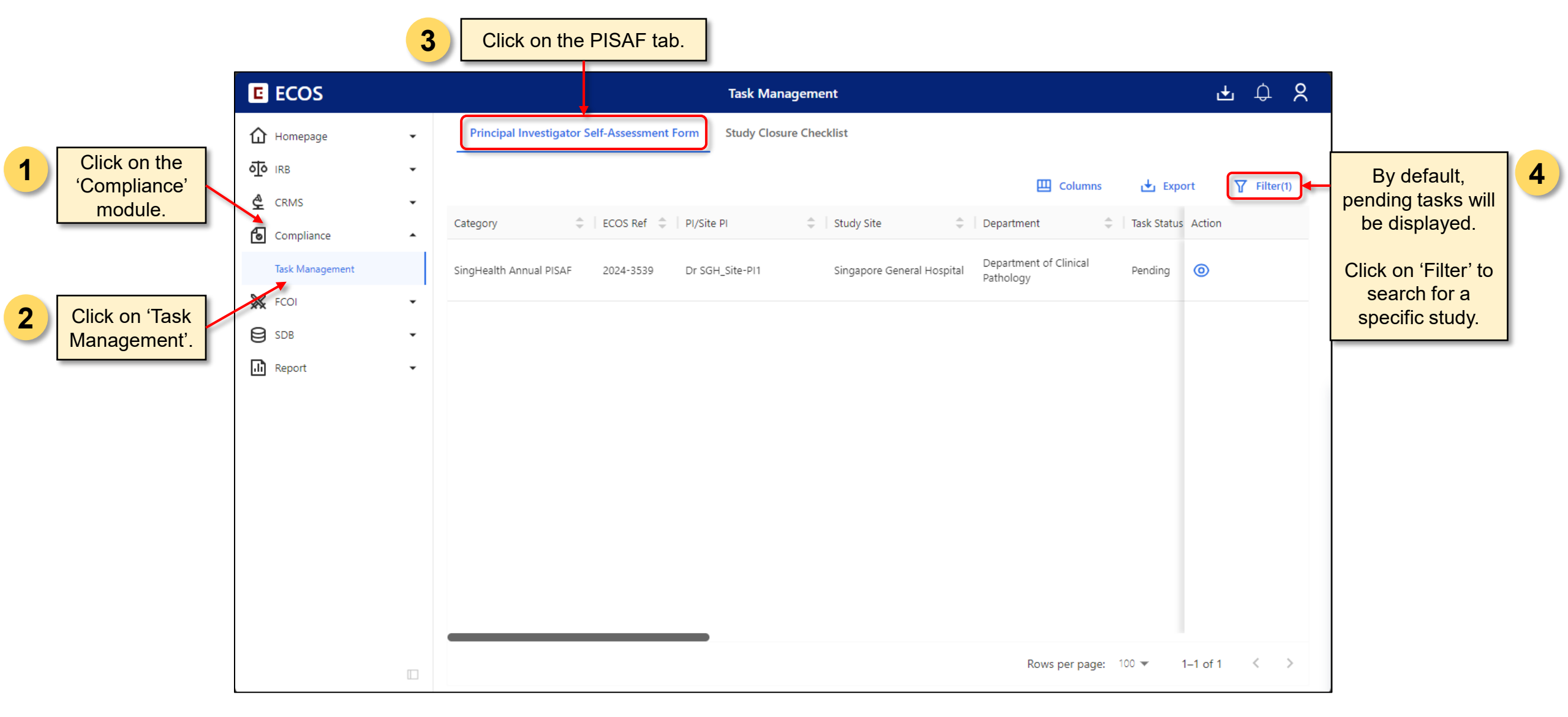

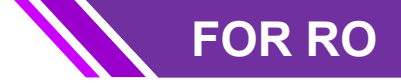

### Navigating the Module: How to generate the PISAF Reports?

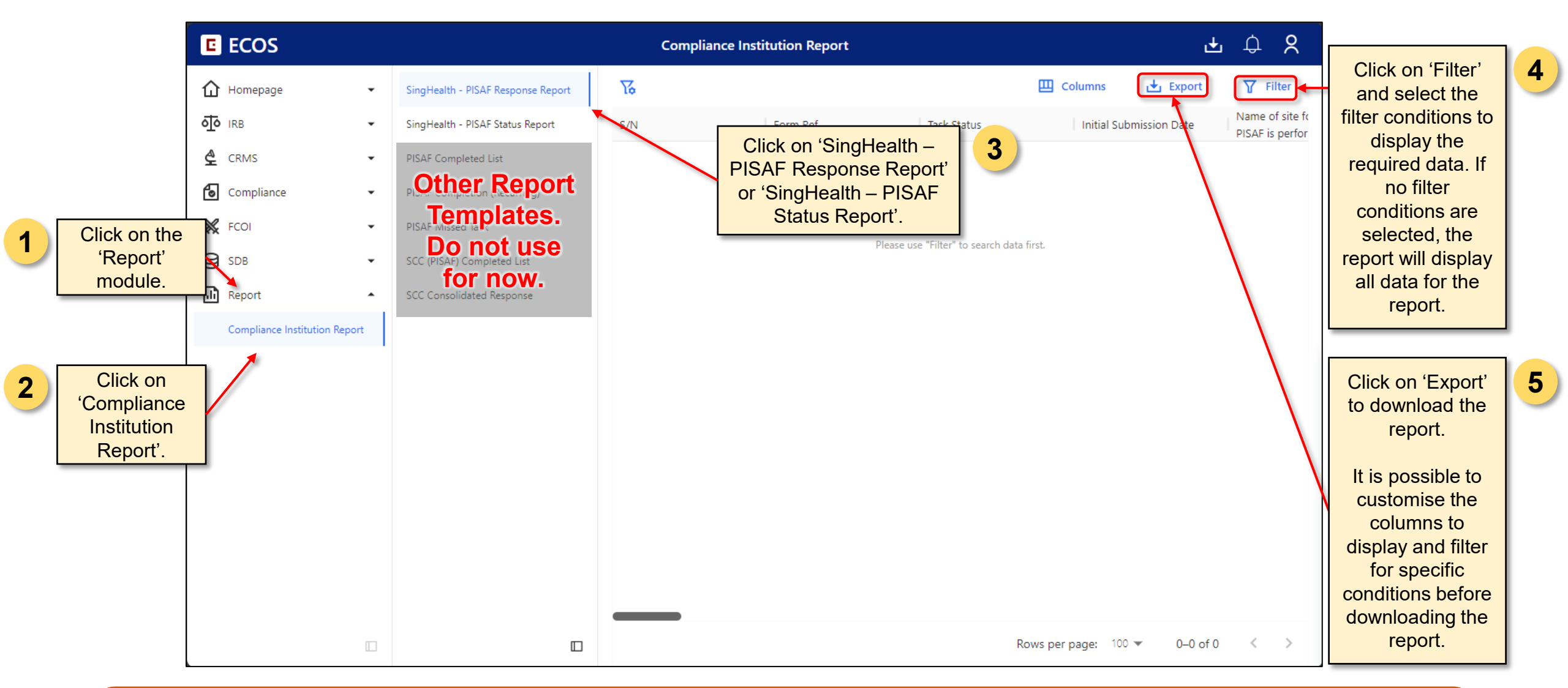

Reminder: The report will only be able to include data up to the day before the day of report generation.

# **PISAF – Site Status, Site Team**

PISAF Site Status(Please indicate the current site status at the point of completing this form)

|                                                                        | ۹ | C  |
|------------------------------------------------------------------------|---|----|
| Approved                                                               | 1 |    |
| Not Yet Initiated                                                      |   |    |
| Ongoing with No Enrolment                                              |   |    |
| Ongoing with Active Enrolment                                          |   |    |
| Ongoing (Enrolment Closed, Participant Follow Up Only)                 |   | ns |
| Ongoing (Last Participant Last Visit Completed, Data Analysis Ongoing) |   |    |
| Suspended                                                              |   |    |
| Terminated                                                             |   |    |

#### **Study Site Team**

\*1. Is there a study coordinator or a dedicated study team member to support the coordination or administrative matters at the study site?

**⊖Yes** 

◯No

1.1 Comments:

Please complete this section if you have responded "No" to the question above.

# **PISAF – Study File**

#### Study File

\*2. Does your site keep any physical file(s) containing study documents?

OYes

#### ONo

2.1 Please indicate the documents that are filed in your study files. If the document was not filed or not relevant for your study, please leave the checkbox blank.

IRB submission documents

IRB approval, renewal or acknowledgement letter/s

□ Regulatory (i.e. MOH or HSA) submission documents

□ Regulatory (i.e. MOH or HSA) approval documents (e.g. CTC/CTA/CTN, MOH approval for restricted HBR)

□ Clinical Research Material Notification (CRM-N) from HSA (eg. For use of Therapeutic Products, Medicinal Products, Medical Device, CTGTP, Radiopharmaceuticals)

□ Original signed informed consent forms signed off by the participant and person obtaining consent (and witness, if applicable)

- □ Training documentation (e.g. Certificate for CITI, HBRA, ICH-GCP or Study-specific training)
- □ Site Delegation Log signed off by the site-PI
- Participant Screening and Enrolment Log
- Participant Identification Code list
- □ Data Collection Forms/ Case Report Forms (CRF)
- □ Human Biological Materials (HBM) collection/shipping records
- Investigational Product (IP) dispensing/returns records
- □ Medical Device (MD) management records
- □ Serious Adverse Event or Adverse Event Tracking Log

\*3. Was a study agreement(s) signed prior to the start of your study? The study agreement(s) may include Clinical Trial Agreement, Research Collaborative Agreement, Service Agreement, Project Agreement, Material Transfer Agreement, Data Sharing Agreement, etc.

#### ⊖Yes

○ No, a study agreement was not signed prior to the start of the study. The study agreement was signed during the conduct of the study
 ○ No, the study does not require a study agreement
 ○ No, I am not sure

4. Comments (Optional):

Please complete this section if you have responded "No" to any of the questions above.

# PISAF – Study Specific training, Obtaining Written Informed Consent

#### Study-Specific Training

\*5. Has study-specific training (e.g. Site initiation meeting or other relevant training) been conducted and documented for the site team members?

```
OYes
```

ONo

5.1 Please select the study-specific training topics that were covered. If the topic was not covered or not relevant for your study, please leave the checkbox blank.

Eligibility criteria (Inclusion/Exclusion criteria) of the study

□ Study design and study procedures required

□ Randomisation Process

□ Informed Consent Process and requirement of a witness (Note: A witness is required for studies under the scope of HBRA)

□ Handling of Investigational Product (IP) (e.g. Dispensing and return by the participant)

□ Handling of Medical Device

Data collection process

Safety Reporting

For a multi-site IIT or HBRA study, Communication Plan with lead site

6. Comments (Optional):

Please complete this section if you have responded "No" to the question above.

#### **Obtaining Written Informed Consent**

\*7. Has any written informed consent been obtained from study participants at this study site?

Note: Indicate "NA" if Waiver of written consent granted by the IRB or Verbal consent will be obtained.

OYes

**○No** 

 $\bigcirc$  NA

\*7.1 Please answer the following questions (Q7.1 to 7.6) with reference to the last 2 participants that were enrolled into the study. List the last 2 participant's study number that were enrolled below:

\*7.2 The latest version of the IRB and HSA-approved (as applicable) informed consent form (ICF) was signed by the participant at the time of written consent.

OYes

**○No** 

\*7.3 There is documentation in the research participant's medical records and/or source document to describe the informed consent process and the research participant has voluntarily consented to the study.

○Yes

ONo

\*7.4 The participant has personally signed AND personally dated on the ICF.

⊖Yes

⊖No

# **PISAF – Database and Study Records**

\*7.5 If your study is regulated under HBRA, informed consent has been obtained in the presence of a witness. If your study is not regulated under HBRA or a witness has been exempted or not required, please indicate as "NA".

⊖Yes

⊖No

 $\bigcirc$  NA

\*7.6 The participants have received a copy of the signed ICF.

**⊖Yes** 

⊖No

8. Comments (Optional):

Please complete this section if you have responded "No" to any of the questions above.

#### **Database and Study Records**

\*9. The study team members have been authorised to access identifiable data for the research (e.g. SCM/Citrix, Financial/Operational portals, etc.). Please indicate NA if the study does not require access to identifiable data from hospital systems. Important: National Electronic Health Records (NEHR) cannot be used for research!

**Yes** 

**○No** 

 $\bigcirc$  NA

\*10. There are processes put in place to safeguard all confidential, proprietary and personal data/information against security breaches.

⊖Yes

- **○No**
- OI don't know

\*11. Please indicate if the Clinical Research Management System (CRMS) module in Ethics and Compliance Online System (ECOS) has been completed with the 3 following information for your study site. To indicate which fields below has been completed.

□ Milestones. For important events such as planned/actual site initiation date, first participant screened, first participant enrolled etc.

 $\hfill\square$  Participant - Recruitment Numbers. To provide the actual recruitment number by per month

□ Site Information. To provide site contact personnel, funding information etc.

 $\square$  No information has been entered in CRMS for the above mentioned fields

12. Comments (Optional):

# **PISAF – Declaration**

#### \*Declaration

- The research study is conducted in compliance with the IRB approved protocol and applicable regulations (Human Biomedical Research Act, Health Products (Clinical Trials) Regulation or Medicines (Clinical Trials) Regulations).
- The research study is conducted in accordance with SingHealth Research Institution's (RI) or sponsor's (if applicable) policies. This includes the policy on subject's reidentification in the case of an Incidental Finding (if applicable).
- Serious adverse events (including unexpected serious adverse events), safety lapses, protocol deviation and non-compliance are reported to the IRB, regulatory authorities and relevant bodies (eg. sponsor etc) where required.
- The SingHealth PI is actively supervising the overall study conduct and shall investigate areas of concern (if any that arises). Remedial measures will be taken to close the issues.
- The study team members have provided full support and cooperation to any study monitoring or quality review request(s) by SingHealth and/or the applicable regulatory authorities.
- The information provided are true and accurate at the time of submission.

# FAQ

#### **Q1:** What status of the studies will I get a notification to complete the **PISAF**?

A1: All studies with a status of Approved, Ongoing, Ongoing (enrollment closed, participant on follow up), Ongoing (LPLV over, analysis ongoing), Suspended will get a notification to complete the PISAF.

#### **Q2: Who can complete and submit the PISAF?**

A2: Any Study Team Member, including the Co-I and Site PI, can complete the PISAF. But only the Site PI can submit the PISAF in ECOS. The Study Team Member can help to complete the PISAF and the Site PI will review the completed form for submission in ECOS.

# Q3: For my multi-site study involving SGH, CGH and KKH, do I have to complete the PISAF 3 times as it was mentioned that the PISAF is completed at site level?

A3: Yes. The PISAF is completed for each site at the site level. The responses provided for the PISAF will pertain to that particular site.

# Q4. For my study, the Site PI and Co-I received the pending task to complete the PISAF in ECOS. As a CRC, I did not receive any pending task in ECOS. Why?

A4: Please check your study role defined in CRMS under User Authorisation List (UAL). The Study Administrator will not receive any tasks for PISAF. Only Site-specific PI, Co-I and Study Team Members (STM) can complete the PISAF.

# FAQ

# Q5: I have received the PISAF task but my study has not yet been initiated, how do I complete the PISAF?

A5: On the PISAF, there is a PISAF site status. The status can be updated here and to indicate "NA" for the questions where relevant.

| Principal Investigator Self-Assessment Form                                                    | X Cancel 🕞 Save |
|------------------------------------------------------------------------------------------------|-----------------|
| ISAF Site Status(Please indicate the current site status at the point of completing this form) |                 |
|                                                                                                | ۹ 🕐             |
| Approved                                                                                       |                 |
| Not Yet Initiated                                                                              |                 |
| Ongoing with No Enrolment                                                                      |                 |
| Ongoing with Active Enrolment                                                                  |                 |
| Ongoing (Enrolment Closed, Participant Follow Up Only)                                         | 15              |
| Ongoing (Last Participant Last Visit Completed, Data Analysis Ongoing)                         |                 |
| Suspended                                                                                      |                 |
| Terminated                                                                                     | -               |

# Q6: I have received the PISAF task but my study site does not recruit participants, how do I complete the PISAF?

A6: You should complete the questions where relevant to your study site. It is acceptable to indicate "No" or "NA" and provide comments where necessary.

# FAQ

#### **Q7: How about for DSRB approved studies, will I need to complete the PISAF?**

A7: The PISAF will have to be completed for SingHealth sites, regardless whether CIRB or DSRB approves it. For example, for a multi-site study involving NUH, TTSH and SGH where the study has been submitted to DSRB for review, the PISAF will be completed for the SGH site by the SGH site PI. The ECOS system will trigger the PISAF for the SGH site.

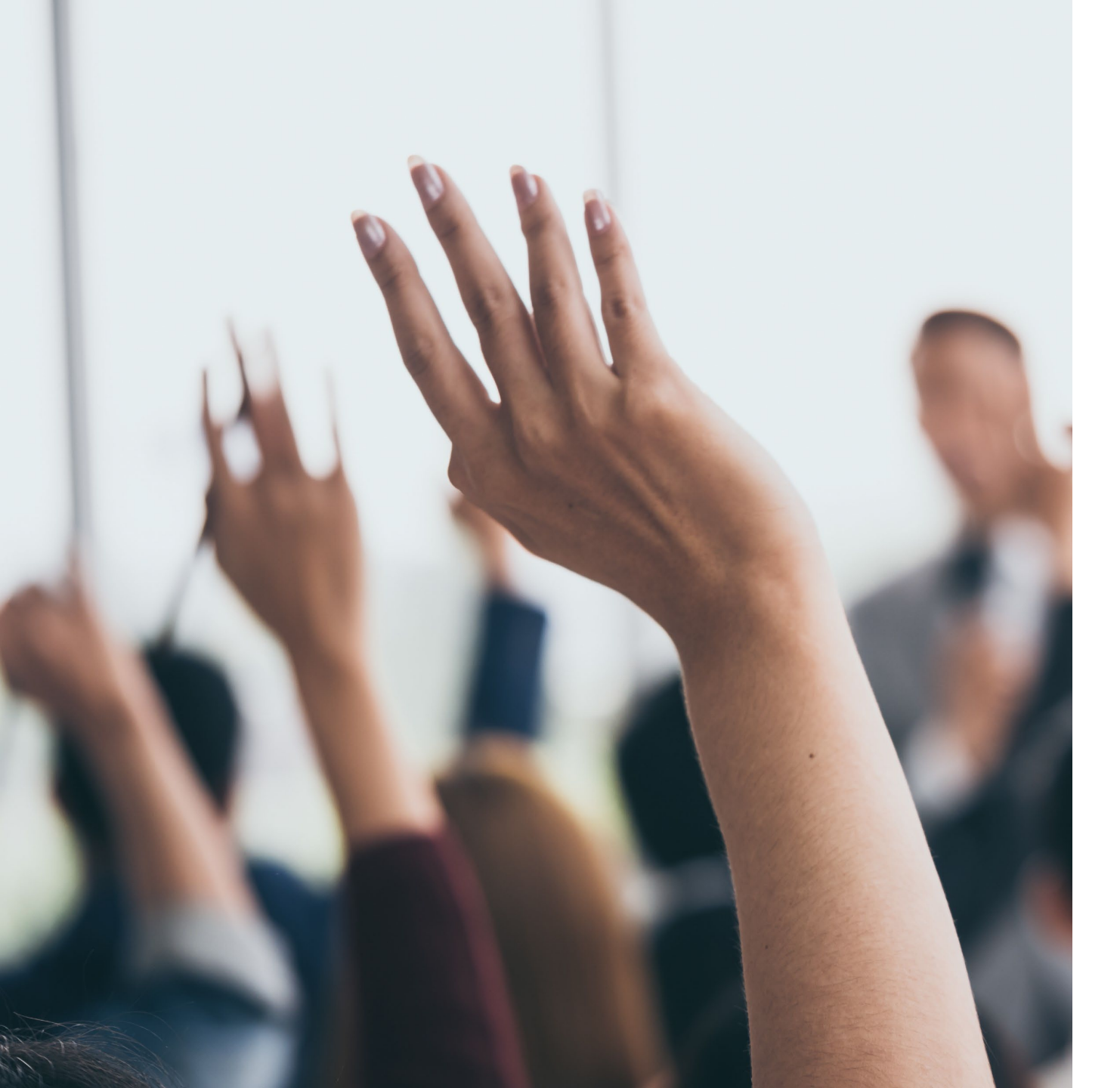

# **Need help?**

• SingHealth Users

it.helpdesk@singhealth.com.sg 1800-666-7777

• For Non-PHI Users

https://for.sg/ecos-support-request